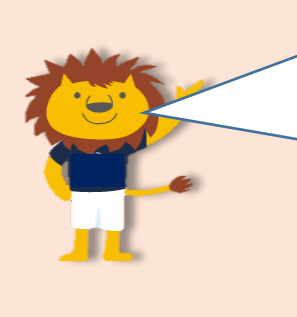

#### 出席情報システムとは・・・

本学では2023年4月より出席率の低い学生への早期の修学指導へ役立 てるため、また学生自身の自己管理意識・学習意欲の向上などを目的と して、産大モバイル内(スマホアプリ)の「出席システム」と教室内設 置(教務課管轄教室(一部の実験・実習科目は除く))のビーコンによ り出席情報を収集し、出席情報を自動判定する「出席情報システム」を 導入しています。保証人(保護者等)の皆様におかれましては、ご子息 ご子女の前日までの出席状況を保護者ポータルより確認することができ ます。

※出席情報の送信は産大モバイル内の「出席システム」より行います。

## 1. ログイン画面へのアクセス方法

#### ●本学公式サイトトップ画面(パソコン版)

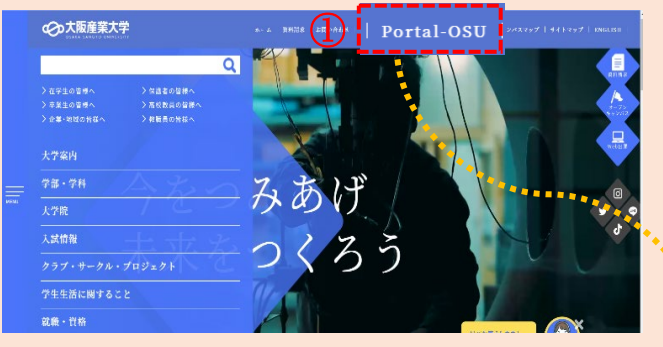

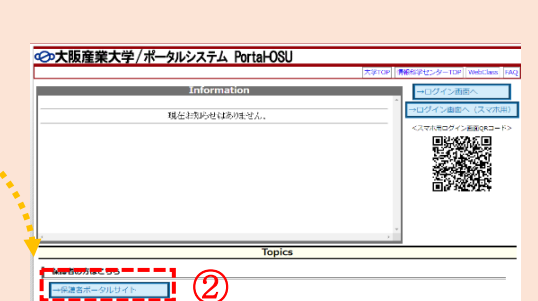

ユーザーID

バスワード

ログイン 🔶 クリア

# ※パソコンの場合は、

「Portal-OSU」をクリックします。

※スマートフォンの場合は、

「メニュー」→「保護者の皆様へ」→関連リンクの「ポータルシステムPortal-OSU」

## 2. ログイン画面について

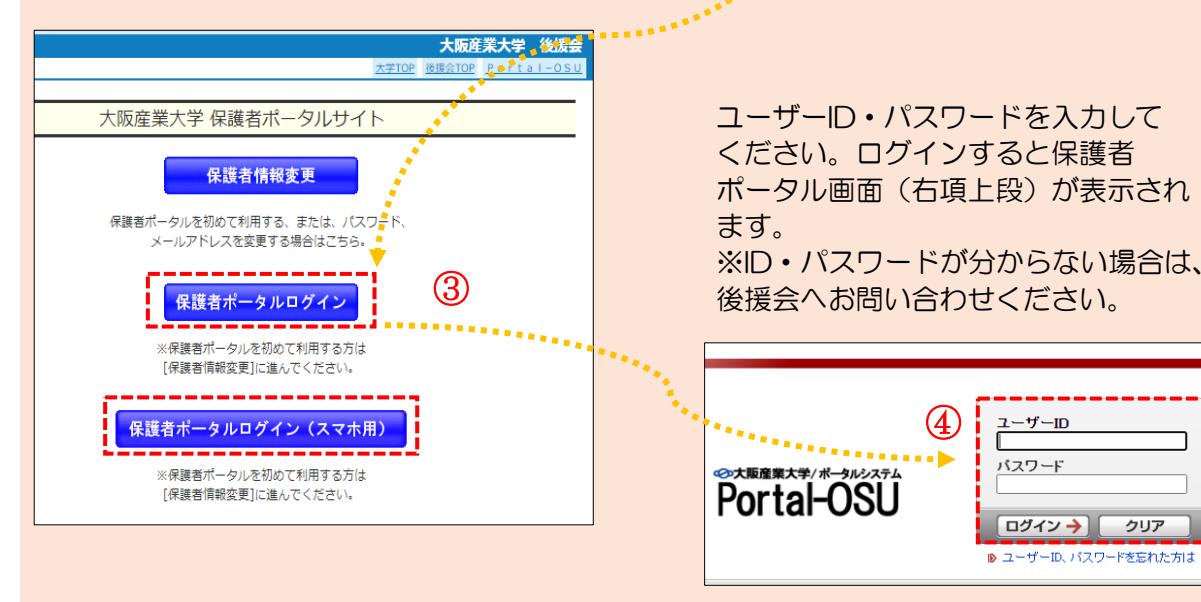

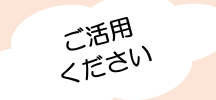

# 出席情報システムの活用方法

## 【PC版保護者ポータル画面】

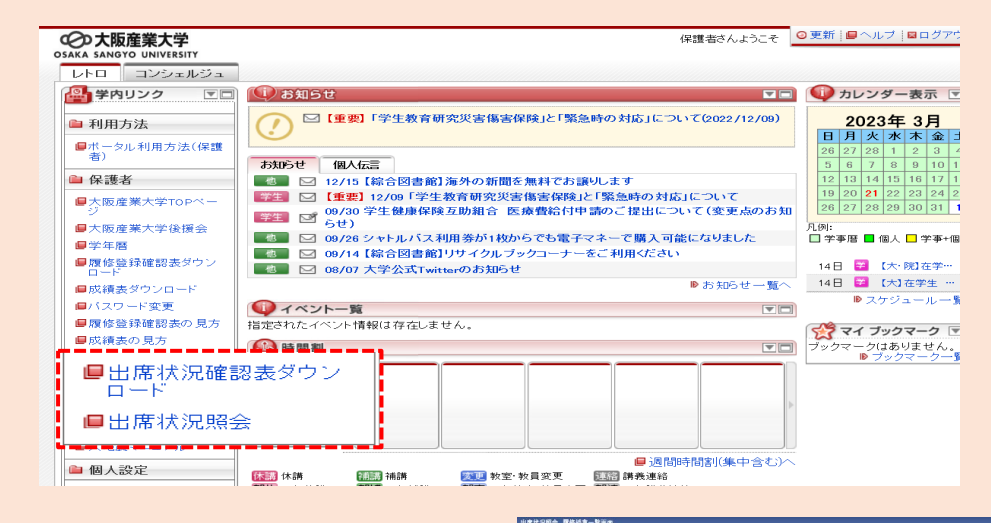

#### おすすめサポート1

#### 前日までの出席状況が 科目ごとで確認できます!

メニューの「出席状況照会」をクリックすると、ご子息ご子女が 履修登録している科目の出席回数・出席率を確認できます。また、 機能の虫眼鏡をクリックすると、科目ごとの出席状況が表示され ます(O(出席)、×(欠席)のみ)。

※スマートフォンからでもパソコン画面と同様にご確認 いただけます。

※出席情報の送信がない場合は、「欠席」に算入されます。 ※出席情報を収集できない科目も表示(システム上「欠席」) されます。これらの科目の出席状況は、担当教員が把握され ています。

(実験・実習、野外・体育館で行われる授業、卒業研究)

#### おすすめサポート2

### 前日までの出席状況を

PDF形式で確認・ダウンロードができます!

メニューの「出席状況確認表ダウンロード」をクリックすると、 PDF形式で確認・ダウンロードができます。 ※スマートフォンからでもパソコン画面と同様にご確認

いただけます。 ※出席情報の送信がない場合は、「欠席」に算入されます。

※出席情報を収集できない科目も表示(システム上「欠席」) されます。これらの科目の出席状況は、担当教員が把握され ています。

(実験・実習、野外・体育館で行われる授業、卒業研究)

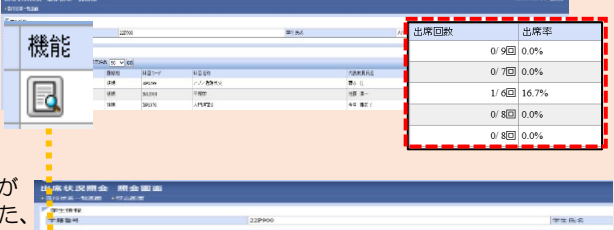

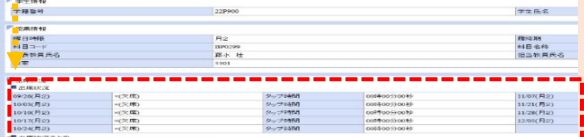

#### 【出席状況確認表】

| (A BADA                                               | (1006)                                                                                                    |    | 出席状况確認表         |     |             |          |             |                  |                             |               | 243            | MINE 20224-12.0 12.0 |         |  |
|-------------------------------------------------------|----------------------------------------------------------------------------------------------------|----|-----------------|-----|-------------|----------|-------------|------------------|-----------------------------|---------------|----------------|----------------------|---------|--|
| 国際学校5<br>国際学科<br>2022年94月0日日 大学<br>課 前 marring also 5 |                                                                                                    |    |                 |     |             |          | 11 17<br>21 | 89 1<br>8 1<br>1 | 221900<br>221900<br>2000年9日 | К7-<br>ЛОІН ( | K.             | 4.01                 | 6.00    |  |
| D B                                                   | Rt 2                                                                                                    | 10 | が日日<br>アジア済縄化中  | 412 | BA 21       | 10.00340 | 0.0         | 0.06             | 78-00<br>0                  |               | - 14 eF        | 2.001                | 90.94 2 |  |
| sh.                                                   | 1                                                                                                    | 68 | 平阳学             | 2   | 16:39       | 10       | 0.0         |                  |                             |               |                |                      | 0       |  |
| ж                                                     | 2                                                                                                    | 10 | 入門房間皇           | 1   | ** /        | +*++     | 14          |                  | <u> ۲</u>                   | -+            | <b>Ф 1</b> 77/ | -                    | 0       |  |
| *                                                     | 2                                                                                                    | 98 | 日本大学論 2         | 2   | **** 火吊     | い統       | SC          | 、子               | - 耒1                        | `扳"           | (2思1           | Ŧ                    | 0       |  |
| ж                                                     | 4                                                                                                    | 18 | 於用心理学           | 2   | ** につ       | なが       | るケ          | ース               | 、も。                         | 保調            | 護者(            | の                    | 0       |  |
| *                                                     | 1                                                                                                    | 19 | <b>芦荟科教育法</b> 2 |     | **** じば     | から       | <b>ω</b> #  | <del>.</del>     |                             | - =           | <u>س</u> +-    | 7                    | ٥       |  |
| <b>W</b>                                              | э                                                                                                    | (R | 教育方法論           | 2   | 15. E 17.8K | 50       | 0.0.0       | ~~~              | 1.10                        | -001          | 211            | C                    | 0       |  |
| á:                                                    | 1                                                                                                    | 6R | Speaking) 2     | 1   | ◎ <だ        | さい       | 0           |                  |                             |               |                |                      | 0       |  |
| 全                                                     | Ξ                                                                                                    | (R | Interactive Com | 2   | 大敗          |          |             |                  |                             |               |                |                      | 0       |  |
| 溆                                                     | -8                                                                                                    | 50 | 時春間編            | 2   | (B)(R 10.0s |          | 0.0         |                  |                             |               |                | 0                    | 0       |  |
| 1.<br>2.                                              | (注)<br>1. 「矢昌1」は、独省楽智、介護等体徴、調外統領に伴い、授業を欠差した場合(信用有)<br>5. 「矢昌3」は、独省・戦鉄の道線営券・受運機構発展通信、その違の車車に付い、投発を欠害した場合(信用有) |    |                 |     |             |          |             |                  |                             |               |                |                      |         |  |
| 上面14, 2022年12月11日時点の目前依認定ある。                          |                                                                                                    |    |                 |     |             |          |             |                  | 大阪産業大学 教務課                  |               |                |                      |         |  |
|                                                       |                                                                                                    |    |                 |     |             |          |             |                  |                             |               |                |                      |         |  |

お問い合わせ先:教務課 出席情報システム担当